# АРМ «АПТЕКА». МАРКИРОВКА ЛЕКАРСТВЕННЫХ ПРЕПАРАТОВ

ИНСТРУКЦИЯ

### ОГЛАВЛЕНИЕ

| 1. ПОДГОТОВКА РАБОЧЕГО МЕСТА                                | 1        |
|-------------------------------------------------------------|----------|
| 2. ИСПОЛВЗОВАНИЕ ЭЦП                                        | 1        |
| 4. НАСТРОЙКИ<br>5. розможный порядок лейстрий               | 3        |
| 3. ДОКУМЕНТЫ                                                | 4<br>6   |
| 6.1. Описание раздела                                       | 6        |
| 6.2. Отправка документов                                    | 7        |
| 7. КИЗЫ                                                     | 7        |
| 7.1. Описание раздела                                       | 7        |
| 7.2. Создание документов                                    | 9<br>.10 |
| 9. СКАНИРОВАНИЕ ШТРИХКОДОВ В РАЗДЕЛАХ «ПРИХОД» И «ОТГРУЗКА» | 11       |

| № п/п | Сокращение | Значение                                                                      |
|-------|------------|-------------------------------------------------------------------------------|
| 1     | ИС МДЛП    | Информационная система мониторинга движения лекарственных препаратов (сервис) |
| 2     | КиЗ        | Контрольный (идентификационный) знак                                          |
| 3     | ЛК         | Личный кабинет в ИС МДЛП                                                      |
| 4     | ЛП         | Лекарственный препарат                                                        |
| 5     | MO         | Медицинская организация                                                       |
| 6     | УКЭП       | Усиленная квалифицированная электронная подпись                               |

### введение

В документе описано взаимодействие МИС (АРМ «Аптека») с ИС МДЛП, позволяющее регистрировать все необходимые действия с маркированной упаковкой лекарственного препарата, начиная от приема на склад и заканчивая списанием.

### 1. ПОДГОТОВКА РАБОЧЕГО МЕСТА

- 1. Установить криптопровайдер CryptoPro 4.0 (и выше), VipNet 4.0 (и выше).
- 2. Дать доступ к api.sb.mdlp.crpt.ru (для «Песочницы») или api.mdlp.crpt.ru (для продуктивного контура) по протоколу http (порт 443).
- 3. Установить сертификат в личное хранилище сертификатов и привязать его к контейнеру с секретным ключом.
- 4. В личном кабинете ИС МДЛП создать пользователя и привязать к нему сертификат.
- 5. В личном кабинете ИС МДЛП добавить места деятельности и места ответственного хранения, необходимые для работы.

#### 2. ИСПОЛЬЗОВАНИЕ ЭЦП

Использование ЭЦП при работе в АРМе «Аптека» происходит в двух случаях: при получении токена для осуществления взаимодействия с сервисом и при подписании документа для отправки в сервис. Время жизни токена по умолчанию составляет 30 минут, по истечении этого времени МИС автоматически (без участия пользователя) запрашивает следующий токен.

Поиск ключа подписи организован следующим образом:

- Настройка: при добавлении пользователя (см. пункт 4 данной инструкции) должен быть указан Sha1-хэш из сертификата (см. Рис. 6) и пользователь должен быть связан со стандартным пользователем APMa «Аптека» (под которым входим в МИС).
- Реализация: после входа пользователя в АРМ система (МИС) знает, с каким сертификатом работать. А поскольку к сертификату привязан контейнер с секретным ключом, то система также знает, каким ключом подписывать данные.

### 3. РАЗДЕЛЫ ДЛЯ РАБОТЫ С МАРКИРОВКОЙ

Работа с маркировкой ведется в следующих разделах АРМа «Аптека»: «Маркировка» (Рис. 1), «Приход» (Рис. 20), «Отгрузка» (Рис. 22).

| АРМ "Аптека" - [БД; ETALON; Пользователь: Сотрудник разработчика; Отделение: Мед. центр] |                                                                                                    |                   |                   |                 |                 |                 |                |                    |                      |             |              |
|------------------------------------------------------------------------------------------|----------------------------------------------------------------------------------------------------|-------------------|-------------------|-----------------|-----------------|-----------------|----------------|--------------------|----------------------|-------------|--------------|
| Программа Настройки Операции                                                             | ограмма) Настройки Операции Отчеты Справка Перейти                                                                          |                   |                   |                 |                 |                 |                |                    |                      |             |              |
| Назначения                                                                               | ния 🗓 Отгрузка 🖓 Наличие 🔊 Фасовка 🔊 Смена ИФ 💫 Движение 🏢 Производство 🛄 Тендер 🔊 Заявки на поставку 🖏 Заявки на аукцион 🔂 |                   |                   |                 |                 |                 |                |                    | 🔒 Маркировка         |             |              |
| Входящие заявки<br>Истоляцие заявки                                                      | С Все незакрыт                                                                                                    | ые 🤄 с 10.06.2    | 019 🕶 по 10.06.20 | 19 💌            |                 |                 |                |                    |                      |             |              |
| исходящие заявки                                                                         | 👌 Статус 🛛 🗳                                                                                                    | Печать 🛛 🗳 Групп. | печать 📔 🟉 Сформ  | ировать накладн | ую отгрузки 🗊 Н | айти отгрузку 📗 | 🐔 Создать заяв | ку на поставку 📔 🕻 | 🎁 Консолидир. заявка | а           |              |
| Приход                                                                                   | № док                                                                                                    | № счета           | Код поставщ       | Поставщик       | Получатель      | Откуда          | МОЛ (откуд     | а) Куда            | МОЛ (куда)           | Ист.финанс. | Дата отправк |
| Отгрузка                                                                                 |                                                                                                    |                   |                   |                 |                 |                 |                |                    |                      |             |              |
| Наличие                                                                                  |                                                                                                    |                   |                   |                 |                 |                 |                |                    |                      |             |              |
| Движение                                                                                 |                                                                                                    |                   |                   |                 |                 |                 |                |                    |                      |             |              |
| Фасовка                                                                                  |                                                                                                    |                   |                   |                 |                 |                 |                |                    |                      |             |              |
| Смена ИФ                                                                                 |                                                                                                    |                   |                   |                 |                 |                 |                |                    |                      |             |              |
| Маркировка                                                                               |                                                                                                    |                   |                   |                 |                 |                 |                |                    |                      |             |              |
| Списание                                                                                 |                                                                                                    |                   |                   |                 |                 |                 |                |                    |                      |             |              |
| Инвентаризация                                                                           |                                                                                                    |                   |                   |                 |                 |                 |                |                    |                      |             |              |
| Счета                                                                                    | -                                                                                                    |                   | _                 | _               |                 |                 |                |                    |                      |             | •            |
| Производство                                                                             | илить 🔞 Измі                                                                                                    | енить 📔 🎬 Копирс  | овать 🌇 Вставить  | 🗳 Заменить      |                 |                 |                |                    |                      |             |              |
| Тендер                                                                                   |                                                                                                    |                   |                   |                 |                 |                 |                |                    |                      |             |              |
| Доп.соглашения                                                                           |                                                                                                    |                   |                   |                 |                 |                 |                |                    |                      |             |              |
| Заявки на поставку                                                                       |                                                                                                    |                   |                   |                 |                 |                 |                |                    |                      |             |              |
| Заявки на аукцион                                                                        |                                                                                                    |                   |                   |                 |                 |                 |                |                    |                      |             |              |
| Доверенность на медикаменты                                                              |                                                                                                    |                   |                   |                 |                 |                 |                |                    |                      |             |              |
| Список заявок на аукцион                                                                 |                                                                                                    |                   |                   |                 |                 |                 |                |                    |                      |             |              |
| Автоматическое списание                                                                  |                                                                                                    |                   |                   |                 |                 |                 |                |                    |                      |             |              |
| Системные уведомления                                                                    |                                                                                                    |                   |                   |                 |                 |                 |                |                    |                      |             |              |
| Выход из программы ALT+F4                                                                |                                                                                                    |                   |                   |                 |                 |                 |                |                    |                      |             |              |

Раздел «Маркировка» в свою очередь содержит подразделы «Документы», «КиЗы», «Настройки» (Рис. 2).

| 🙆 APM "Ar                                  | РМ "Аптека" - [БД: ETALON; Пользователь: Сотрудник разработчика; Отделение: Мед. центр] |                  |                                 |                |            |      |               |                  |        |  |  |
|--------------------------------------------|-----------------------------------------------------------------------------------------|------------------|---------------------------------|----------------|------------|------|---------------|------------------|--------|--|--|
| Программа                                  | Настройки Операци                                                                       | ии Отчеты Спр    | авка Перейт                     | и              |            |      |               |                  |        |  |  |
|                                            | 🔁 Назначения 🔊 Заявки 🔊 Приход 💫 Отгрузка 🛜 Наличие 🔊 Фасовка 🔊 Смена ИФ 💫 Движение     |                  |                                 |                |            |      |               |                  |        |  |  |
| <u></u>                                    | О Все ⊙с 10.06.                                                                         | 2019 💌 по 13.06  | .2019 🔻                         |                |            | Пок  | азать сохран  | енные документы  | ]      |  |  |
| документы                                  | Статус документа                                                                        | BCE              |                                 |                | -          | Полу | чить докуме   | нты из ИС МДЛП   | 1      |  |  |
| 3                                          | Тип документа                                                                           | BCE              |                                 |                | •          |      |               |                  | 4      |  |  |
| КиЗы                                       | Направление                                                                             | BCE              |                                 |                | -          |      |               |                  |        |  |  |
|                                            | документа                                                                               |                  |                                 |                |            |      |               |                  |        |  |  |
| Настройки                                  | Документы 🔶 Подпи                                                                       | сать и отправить | Обновить                        | статус 🛛 🔏 Уд  | алить доку | мент |               | Для всех докумен | тов    |  |  |
|                                            | Дата операции 🔺                                                                         | Тип документа    | Направлени                      | е Статус д     | окумента   |      | Поставщик     | ИНН поставш      | цика 🔺 |  |  |
|                                            | 10.06.2019 11:27                                                                        | 552              | Исходящие                       | Исх. докумен   | нт: С ошиб | кой  |               |                  | =      |  |  |
|                                            | 10.06.2019 11:29                                                                        | 552              | Исходящие                       | Исх. докумен   | нт: Принят |      |               |                  |        |  |  |
|                                            | 10.06.2019 11:29                                                                        | 391              | Исходящие Исх. документ: Принят |                |            |      |               |                  |        |  |  |
|                                            | 10.06.2019 11:31                                                                        | 552              | Исходящие                       | Исх. докумен   | нт: Принят |      |               |                  |        |  |  |
|                                            | Bcero 5                                                                                 |                  |                                 |                |            |      |               |                  |        |  |  |
|                                            |                                                                                         |                  |                                 |                |            |      |               |                  | •      |  |  |
|                                            | КиЗы в документе 兺                                                                      | Обновить         |                                 |                |            |      |               |                  |        |  |  |
|                                            | К О Состояние КиЗа КиЗ Серия Срок го,                                                   |                  |                                 |                |            |      | Срок годности | Наи              |        |  |  |
| Выведен из оборота по разным причинам 0462 |                                                                                         |                  |                                 | 46200273000355 | GTIN0000   | 0115 | 1000777       | 30.03.2027       | капсу  |  |  |
|                                            |                                                                                         |                  |                                 |                |            |      |               |                  |        |  |  |
|                                            | Bcero 1                                                                                 |                  |                                 |                |            |      |               |                  |        |  |  |
|                                            |                                                                                         |                  |                                 |                |            |      |               |                  | Þ      |  |  |

# Рис. 2

Информация о документах, КиЗах и операциях отображается в двух подразделах – «Документы» и «КиЗы»:

- в подразделе «Документы» для выбранного документа отображается информация по КиЗам (см. Рис. 3), а в выбранном КиЗе показан статус операции (в колонке «О»). в подразделе «КиЗы» - для выбранного КиЗа отображается список операций (см. Рис. 4), а в операции показан статус
- документа.

| 🙋 АРМ "Аптека" - [БД: ETALON; Пользователь: Сотрудник разработчика; Отделение: Мед. центр] |                                                     |                   |                 |                |               |                     |                |                |  |  |
|--------------------------------------------------------------------------------------------|-----------------------------------------------------|-------------------|-----------------|----------------|---------------|---------------------|----------------|----------------|--|--|
| Программа                                                                                  | Программа Настройки Операции Отчеты Справка Перейти |                   |                 |                |               |                     |                |                |  |  |
| 🛃 Назнач                                                                                   | чения 🔊 Заявки                                      | 🛐 Приход 🧧        | 🕽 Отгрузка 🛛 👸  | Наличие        | 🛐 Фасовка 🧧   | 🛐 Смена ИФ 🛛 👸      | 🕽 Движение 🛛 🕅 | Производство   |  |  |
| <b>1</b>                                                                                   | ⊖ Bce (● c 14.06                                    | 6.2019 💌 no 17.06 | 5.2019 <b>•</b> |                | Показа        | ть сохраненные доку | менты          |                |  |  |
| Документы                                                                                  | Статус документа                                    | BCE               |                 |                | - Получ       | ить документы из ИС | мдлп           |                |  |  |
| 3                                                                                          | Тип документа                                       | BCE               |                 |                | •             |                     |                |                |  |  |
| КиЗы                                                                                       | Направление                                         | BCE               |                 |                | •             |                     |                |                |  |  |
| Ē                                                                                          | dokynenta                                           |                   |                 |                |               |                     |                |                |  |  |
| Настройки                                                                                  | Документы  🔶 Подг                                   | исать и отправить | 🔶 Обновить ста  | тус 🔰 稀 Удал   | ить документ  |                     | 🗌 Для все      | х документов   |  |  |
|                                                                                            | Дата операции                                       | Тип документа 🔺   | Направление     | Статус до      | кумента П     | оставщик ИНН п      | юставщика      |                |  |  |
|                                                                                            | 17.06.2019 09:18                                    | 531               | Исходящие И     | сх. документ:  | С ошибкой     |                     | Опер           | ация отклонена |  |  |
|                                                                                            | 17.06.2019 09:10                                    | 701               | Исходящие И     | сх. документ:  | Принят        |                     |                |                |  |  |
|                                                                                            | 14.06.2019 11:22                                    | 601               | Входящие В      | х. документ: І | Получен       |                     |                |                |  |  |
| 1 - C                                                                                      | 17.06.2019 12:46                                    | 601               | Входящие В      | х. документ: І | Получен       |                     |                |                |  |  |
|                                                                                            | Bcero 4                                             |                   |                 |                |               |                     |                |                |  |  |
| 1                                                                                          | •                                                   |                   |                 |                |               |                     |                | ۰.             |  |  |
| $\sim$                                                                                     | КиЗы в документе 🧯                                  | Обновить          |                 |                |               |                     |                |                |  |  |
|                                                                                            | К О Состояние К                                     | иЗа               | КиЗ             | Серия          | Срок годности | Наименование        | Партия         | Комментарий    |  |  |
|                                                                                            | 📚 🖌 Во владении                                     | 04620027300       | 035SGTIN000001  | 28 1000777     | 30.03.2027    | капсулы 200 мг      | Жавилар Эффект |                |  |  |
|                                                                                            |                                                     |                   |                 |                |               |                     |                |                |  |  |
|                                                                                            |                                                     |                   |                 |                |               |                     |                |                |  |  |

| 🙋 АРМ "Аптека" - [БД: ETALON; Пользователь: Сотрудник разработчика; Отделение: Мед. центр]                                             |                                                                                                    |                                              |                         |                                       |                                  |  |  |  |  |  |
|----------------------------------------------------------------------------------------------------|----------------------------------------------------------------------------------------------------|----------------------------------------------|-------------------------|---------------------------------------|----------------------------------|--|--|--|--|--|
| Программа                                                                                                    | Программа Настройки Операции Отчеты Справка Перейти                                                                              |                                              |                         |                                       |                                  |  |  |  |  |  |
| 🛃 Назна                                                                                                    | 🚋 Назначения 🔊 Заявки 🔊 Приход 🤿 Отгрузка 🛜 Наличие 🔕 Фасовка 🖏 Смена ИФ 💫 Движение 🏢 Производство 🛄 Тендер 🔊 Заявки на поставку |                                              |                         |                                       |                                  |  |  |  |  |  |
| <u>, k</u>                                                                                                    | Место [0000000100930] Моск -                                                                                                    | Операции с КиЗом 🞜 Обновить                  |                         |                                       |                                  |  |  |  |  |  |
|                                                                                                    | Статус КиЗ ВСЕ                                                                                                    | • Операция                                   | Дата операции           | Статус документа                      | Комментарий                      |  |  |  |  |  |
| Документы                                                                                                    | bec                                                                                                    | Прием на склад                               | 14.06.2019 11:22:14     | Вх. документ: Получен                 |                                  |  |  |  |  |  |
|                                                                                                    |                                                                                                    | 🗸 Подтверждение прихода                      | 17.06.2019 9:10:15      | Исх. документ: Принят                 | Успешное завершение операции     |  |  |  |  |  |
| <b>111</b>                                                                                                    |                                                                                                    | 🗲 Отпуск препарата для мед. применения       | 17.06.2019 9:18:56      | Исх. документ: С ошибкой              | Операция отклонена//Ошибка. О    |  |  |  |  |  |
| КиЗы                                                                                                    | КиЗы 💋 Обновить 😭 В документ                                                                                                    |                                              |                         |                                       |                                  |  |  |  |  |  |
|                                                                                                    | П. КиЗы                                                                                                    | Bcero 3                                      |                         |                                       |                                  |  |  |  |  |  |
|                                                                                                    | 04620027300035SGTIN00000119                                                                                                    | •                                            |                         |                                       |                                  |  |  |  |  |  |
| Настройки                                                                                                    | × 046200273000355GTIN00000120                                                                                                    |                                              |                         |                                       |                                  |  |  |  |  |  |
|                                                                                                    | 04620027300035SGTIN00000121                                                                                                    | { "batch" : "1000777", "emission_operation   | 1_date" : "2019-04-29T  | `10:09:17", "emission_type" : 1, "exp | iration_date" : "2027-03-30T00:0 |  |  |  |  |  |
|                                                                                                    | 04620027300035SGTIN00000124                                                                                                    | "federal_subject_code" : "77", "federal_sub  | ject_name" : "Москва"   | ', "full_prod_name" : "капсулы 200 :  | мг", "gtin": "04620027300035", " |  |  |  |  |  |
|                                                                                                    |                                                                                                    | "04620027300035SGTIN00000128", "inr          | n" : "7826043900", "las | t_tracing_op_date" : "2019-06-14T     | 08:22:22", "owner" : "Петрович", |  |  |  |  |  |
|                                                                                                    | 04620027300035SGTIN00000126                                                                                                    | шт., - упаковки ячейковые контурные          | ', "prod_name" : "TECT  | Г МНН", "reg_holder" : "АО Биофа      | рм УФП TECT", "release_date" :   |  |  |  |  |  |
| - 🗱 046200273000355GTIN00000127 29T10:32:54", "sell_name": "пример торгового наименования", "sgtin": "04620027300035SGTIN00000128", "s |                                                                                                    |                                              |                         |                                       |                                  |  |  |  |  |  |
|                                                                                                    | 04620027300035SGTIN00000128                                                                                                    | "in realization", "status date" : "2019-06-1 | 4T08:22:14" }           |                                       |                                  |  |  |  |  |  |
|                                                                                                    |                                                                                                    | Тип операции Подтверждение прихода           |                         | Создать документ                      |                                  |  |  |  |  |  |
|                                                                                                    | fil 77777777777777004                                                                                                    |                                              |                         |                                       |                                  |  |  |  |  |  |
|                                                                                                    | ····· 🗊 77777777777777005                                                                                                    |                                              |                         |                                       |                                  |  |  |  |  |  |

Рис. 4

# 4. НАСТРОЙКИ

Раздел «Маркировка» -> «Настройки» предназначен для добавления и настройки пользователей (Рис. 5), которые будут взаимодействовать с ИС МДЛП - получать документы от сервиса и отправлять документы в сервис.

Порядок действий:

1. Заполнить поля «Client\_id (из Личного кабинета)» и «Client\_secret (из Личного кабинета)» и нажать кнопку «Сохранить». Для «Песочницы» и продуктивного контура эта информация различна.

- 2. Добавить пользователей (по кнопке «Добавить»). В окне «Пользователи ИС «Маркировка» заполнить следующие поля:
- Sha1-отпечаток сертификата заполнить данными из сертификата УКЭП, который будет использоваться для работы с сервисом. В текущей версии АРМа диалог для автоматического получения значения хэша из сертификата не реализован (планируется разработка), поэтому необходимо вручную скопировать значение из сертификата (см. Рис. 6), убрать лишние пробелы и вставить в данное поле.
- Информация о владельце сертификата произвольное имя.
- Связать созданного пользователя с пользователем МИС.
   Для продолжения работы необходимо перезапустить АРМ и зайти под одним из созданных пользователей.
- 3. Получить информацию об организации. Для этого нажать кнопку «Обновить» в панели «Организация».
- 4. Места деятельности (отображаются в панели «МД.МОХ») определяются лицензиями (на фарм. деятельность) и настраиваются в ЛК (планируется добавить данный функционал в АРМ «Аптека»). Для корректной работы (после добавления места деятельности в ЛК) необходимо повторно обновить информацию об организации и синхронизировать места деятельности с ЛК - по кнопке «Обновить» в панели «Организация».

| 🙋 АРМ "Ап         | тека" - [БД: ETALON                                                                                                    | I; Пользователь:      | Сотрудник ра | азработчика; (     | Отделение: Мед. це      | нтр]                                  | l                                    | - 0 X            |  |  |  |
|-------------------|----------------------------------------------------------------------------------------------------|-----------------------|--------------|--------------------|-------------------------|---------------------------------------|--------------------------------------|------------------|--|--|--|
| Программа         | Настройки Опе                                                                                                    | рации Отчеты          | Справка П    | lepeйти            |                         |                                       |                                      |                  |  |  |  |
| 🛃 Назна           | чения 🔬 Заяві                                                                                                    | ки <u> </u> Прихо,    | ц  Отгрј     | узка \overline 🚮 Н | Iаличие <u>ञ्</u> यि Фа | совка 🔊 Смена ИФ 💫 Движение [         | 🏢 Производство 🛄 Тендер 🔊 За         | явки на поставку |  |  |  |
| <br>Документы     | Client_id (из Личного кабинета)         01db16f2-9a4e-4d9f-b5e8-c68f12566fd5           4         Client_secret (из Личного кабинета)         9199fe04-42c3-4e81-83b5-120eb5f129f2         Сохранить |                       |              |                    |                         |                                       |                                      |                  |  |  |  |
| 3                 | 🗘 Обновить 🗠 Удалить 🎲 Изменить                                                                                                    |                       |              |                    |                         |                                       |                                      |                  |  |  |  |
| КиЗы              | SHA1-отпечаток                                                                                                    | сертификата по        | льзователя   | Информаци          | ия сертификата          | ИД организации                        | Секретный ИД организации             | Пользователь     |  |  |  |
|                   | eec596422ce0886                                                                                                    | fed0ae4d219268        | 30ba2f2bf4a  | СП6 ГБУЗ '         | ГМПБ №2"                | 344ba0aa-5e18-4108-8ad6-e51f4082be46  | 78c1e881-dfc6-4fb5-9a57-3dc09c80049f |                  |  |  |  |
|                   | 6b473665124ef4f4                                                                                                    | 13e280479aa56e        | 4b424285521  |                    |                         | c9c307fd-dcb0-4505-8178-13ba2f362339  | 4d3a2f91-992f-4604-a8a1-71378a1eb75  | e                |  |  |  |
| ų⊚⊐<br>Marana žuv | 3b05284f6c74d7d                                                                                                    | b6619d422cb7bd        | ebd2c81caea  | Пользовате         | аль                     | 01db16f2-9a4e-4d9f-b5e8-c68f12566fd5  | 9199fe04-42c3-4e81-83b5-120eb5f129f2 | Сотрудник ра     |  |  |  |
| настроики         | d34adf280062dc3                                                                                                    | 73783a9d2c7282        | c66cd2de450  | РКБ им. Се         | машко                   | 54f2374b-4485-4c66-af5d-09b0b03012be  | e63fbece-7b9f-468d-af36-573b351b0e9f |                  |  |  |  |
|                   | Организация 🚱 (                                                                                                    | Обновить<br>Наименова | ние          | КПП                | ОГРН                    | Идентификатор                         |                                      |                  |  |  |  |
|                   | //206/2100                                                                                                    | аптечныйі             | 40.          | 2501001            | 1034004204959           | 9dedee17-e43a-47f1-910e-3a88ff6bc81b  |                                      |                  |  |  |  |
|                   | Bcero 1                                                                                                    |                       |              |                    |                         | 🛛 🙆 Пользователи ИС "Маркировка"      |                                      |                  |  |  |  |
|                   | МД, МОХ                                                                                                    |                       |              |                    |                         |                                       |                                      |                  |  |  |  |
|                   | Идентификато                                                                                                    | р Тип                 |              |                    | Адрес                   | Sha1-отпечаток сертификата            |                                      |                  |  |  |  |
|                   | 0000000100930                                                                                                    | мд                    | Москва г, у  | л Щипок, до        | и 9/26, строение 3      | 2b05284f6c74d7db6610d422cb7bdobd2c81c |                                      |                  |  |  |  |
|                   | 0000000100931                                                                                                    | MOX                   | Москва г, у  | л Щипок, до        | и 9/26, строение 3      |                                       |                                      |                  |  |  |  |
|                   | 0000000100946                                                                                                    | MOX                   | Москва г, у  | л Ярцевская        | , дом 29, корпус 3      | Информация о владельце сертификата    |                                      |                  |  |  |  |
|                   |                                                                                                    |                       |              |                    |                         | Пользователь                          |                                      |                  |  |  |  |
|                   |                                                                                                    |                       |              |                    |                         | Выберите пользователя                 |                                      |                  |  |  |  |
|                   |                                                                                                    |                       |              |                    |                         | Сотрудник разработчика                |                                      |                  |  |  |  |
|                   |                                                                                                    |                       |              |                    |                         |                                       |                                      |                  |  |  |  |
|                   |                                                                                                    |                       |              |                    |                         |                                       | V OK Cancel                          |                  |  |  |  |

| Сертификат                                                                                                    | ×                                                                                                    |
|----------------------------------------------------------------------------------------------------|----------------------------------------------------------------------------------------------------|
| Общие Состав Путь сертифика                                                                                                    | ции                                                                                                    |
| <u>П</u> оказать: <bce></bce>                                                                                                    | •                                                                                                    |
| Поле                                                                                                    | Значение                                                                                                    |
| <ul> <li>Период использования за</li> <li>Политики сертификата</li> <li>Средство электронной по</li> <li>Средства электронной по</li> </ul> | Действителен с 11 сентября<br>[1]Политика сертификата:И<br>Средство электронной подп<br>Средство электронной подп |
| Алгоритм отпечатка                                                                                                    | sha1                                                                                                    |
| 🗒 Отпечаток                                                                                                    | d3 4a df 28 00 62 dc 37 37 83 🖵                                                                                   |
| d3 4a df 28 00 62 dc<br>2c 66 cd 2d e4 50                                                                                                   | 37 37 83 a9 d2 c7 28                                                                                              |
| Са<br>Подробнее о <u>составе сертификат</u>                                                                                                 | зойства Копировать в файл<br>а                                                                                    |
|                                                                                                    | ОК                                                                                                    |

Рис. 6

# 5. ВОЗМОЖНЫЙ ПОРЯДОК ДЕЙСТВИЙ

После выполнения настройки (см. пункт 4) появляется возможность обмениваться документами с сервисом (совершать операции с КиЗами). Далее приведен возможный порядок действий для двух последовательных процессов: прием на склад и списание для мед. применения. Под описанием каждого действия представлены скриншоты, показывающие как меняется список операций (панель «Операции с КиЗами» - область №З на Рис. 17) по мере прохождения этапов приема и списания и обмена с сервисом.

### 1. Прием на склад

1.1. Раздел Маркировка -> Документы.
 Получить приходный документ от поставщика.
 Результат:

- В списке документов (см. Рис. 3) появится документ прихода с указанием поставщика.
- В списке КиЗов добавятся КиЗы со статусом «Есть незавершенная операция» и краткой информацией о них.
- Список операций см. Рис. 7.

| C  | Операции с КиЗом 💋 Сбновить |                     |                       |             |           |
|----|-----------------------------|---------------------|-----------------------|-------------|-----------|
| С, | Операция                    | Дата операции       | Статус документа      | Комментарий | Накладная |
|    | Прием на склад              | 14.06.2019 11:22:14 | Вх. документ: Получен |             |           |

Рис. 7

#### 1.2. Раздел Приход

Добавить накладную прихода, в нее добавить номенклатуру (партии), к каждой партии добавить полученные КиЗы. Результат:

- У КиЗа добавится операция «Подтверждение прихода».
- Список операций см. Рис. 8.

| Or  | перации с КиЗом 🛛 🥏 Обновить |                     |                       |             |                                 |
|-----|------------------------------|---------------------|-----------------------|-------------|---------------------------------|
| D., | . Операция                   | Дата операции       | Статус документа      | Комментарий | Накладная                       |
|     | Прием на склад               | 14.06.2019 11:22:14 | Вх. документ: Получен |             | Накладная 06/0002 от 07.06.2019 |
|     | Подтверждение прихода        |                     |                       |             | Накладная 06/0002 от 07.06.2019 |

Рис. 8

1.3. Раздел Приход

Нажать «Маркировка» -> «Сформировать документы». Результат:

- Сформируются документы подтверждения прихода, которые можно посмотреть в подразделе «Документы» (статус документов будет «Сформирован»).
- Список операций см. Рис. 9.

| Or | ерации с КиЗом 😴 Обновить |                     |                            |             |                                 |
|----|---------------------------|---------------------|----------------------------|-------------|---------------------------------|
| 2  | Операция                  | Дата операции       | Статус документа           | Комментарий | Накладная                       |
|    | Прием на склад            | 14.06.2019 11:22:14 | Вх. документ: Получен      |             | Накладная 06/0002 от 07.06.2019 |
|    | Подтверждение прихода     | 17.06.2019 9:10:15  | Исх. документ: Сформирован |             | Накладная 06/0002 от 07.06.2019 |

Рис. 9

1.4. Раздел Приход

Нажать «Маркировка» >- «Отправить документы».

Результат:

- Сформированные в предыдущем пункте документы будут подписаны и отправлены в сервис (статус документов сменится на «Отправлен»).
- Список операций см. Рис. 10.

| O   | терации с КиЗом 🛛 🌮 Обновить |                     |                          |             |                                 |
|-----|------------------------------|---------------------|--------------------------|-------------|---------------------------------|
| 2., | Операция                     | Дата операции       | Статус документа         | Комментарий | Накладная                       |
|     | Прием на склад               | 14.06.2019 11:22:14 | Вх. документ: Получен    |             | Накладная 06/0002 от 07.06.2019 |
|     | Подтверждение прихода        | 17.06.2019 9:10:15  | Исх. документ: Отправлен |             | Накладная 06/0002 от 07.06.2019 |

Рис. 10

1.5. Раздел Маркировка -> Документы

Обновить статус документов, отправленных в предыдущем пункте (по кнопке «Обновить статус»). Результат:

- Если документы успешно приняты сервисом, то операции получат статус «Успешно» (красная галочка) (список операций – см. Рис. 11), а КиЗы получат статус «Во владении».
- Если сервис вернет ошибку, то для каждой операции (либо для документа целиком) будет выведено пояснение (в колонке «Комментарий»).

| Операции с КиЗом 🗸 Обновить |                       |                     |                       |                              |                                 |  |  |  |  |
|-----------------------------|-----------------------|---------------------|-----------------------|------------------------------|---------------------------------|--|--|--|--|
| С.,                         | . Операция            | Дата операции       | Статус документа      | Комментарий                  | Накладная                       |  |  |  |  |
| 1                           | Прием на склад        | 14.06.2019 11:22:14 | Вх. документ: Получен |                              | Накладная 06/0002 от 07.06.2019 |  |  |  |  |
| 1                           | Подтверждение прихода | 17.06.2019 9:10:15  | Исх. документ: Принят | Успешное завершение операции | Накладная 06/0002 от 07.06.2019 |  |  |  |  |

### Рис. 11

#### 2. Списание для мед. применения

2.1. Раздел Отгрузка

Добавить накладную отгрузки на отделение, в нее добавить номенклатуру (партии), к каждой партии добавить полученные КиЗы.

Результат:

- У КиЗа добавится операция «Отпуск препарата для мед. Применения».
- Список операций см. Рис. 11.

| 0   | Операции с КиЗом 💋 Обновить          |                     |                       |                              |                                 |  |  |  |  |  |  |
|-----|--------------------------------------|---------------------|-----------------------|------------------------------|---------------------------------|--|--|--|--|--|--|
| з., | Операция                             | Дата операции       | Статус документа      | Комментарий                  | Накладная                       |  |  |  |  |  |  |
| -   | Прием на склад                       | 14.06.2019 11:22:14 | Вх. документ: Получен |                              | Накладная 06/0002 от 07.06.2019 |  |  |  |  |  |  |
| -   | Подтверждение прихода                | 17.06.2019 9:10:15  | Исх. документ: Принят | Успешное завершение операции | Накладная 06/0002 от 07.06.2019 |  |  |  |  |  |  |
|     | Отпуск препарата для мед. применения |                     |                       |                              | Накладная 51423 от 07.06.2019   |  |  |  |  |  |  |

2.2. Раздел Отгрузка

Сформировать и отправить документы (аналогично, как в Приходе – см. п. 1.4 и п. 1.5).

Результат:

Список операций – см. Рис. 13 и Рис. 14.

| Операции с Кизом 🐉 Обновить |   |                                      |                     |                            |                              |                                 |  |  |  |
|-----------------------------|---|--------------------------------------|---------------------|----------------------------|------------------------------|---------------------------------|--|--|--|
| :                           |   | Операция Дата операции Статус        |                     | Статус документа           | Комментарий                  | Накладная                       |  |  |  |
|                             | < | Прием на склад                       | 14.06.2019 11:22:14 | Вх. документ: Получен      |                              | Накладная 06/0002 от 07.06.2019 |  |  |  |
|                             | < | Подтверждение прихода                | 17.06.2019 9:10:15  | Исх. документ: Принят      | Успешное завершение операции | Накладная 06/0002 от 07.06.2019 |  |  |  |
|                             |   | Отпуск препарата для мед. применения | 17.06.2019 9:18:56  | Исх. документ: Сформирован |                              | Накладная 51423 от 07.06.2019   |  |  |  |
|                             |   |                                      |                     |                            |                              |                                 |  |  |  |

Рис. 13

|   | Опе                                  | ерации с КиЗом 🛛 🥏 Обновить |                     |                          |                              |                                 |
|---|--------------------------------------|-----------------------------|---------------------|--------------------------|------------------------------|---------------------------------|
|   | 2                                    | Операция                    | Дата операции       | Статус документа         | Комментарий                  | Накладная                       |
| Γ | √                                    | Прием на склад              | 14.06.2019 11:22:14 | Вх. документ: Получен    |                              | Накладная 06/0002 от 07.06.2019 |
|   | √                                    | Подтверждение прихода       | 17.06.2019 9:10:15  | Исх. документ: Принят    | Успешное завершение операции | Накладная 06/0002 от 07.06.2019 |
|   | Отпуск препарата для мед. применения |                             | 17.06.2019 9:18:56  | Исх. документ: Отправлен |                              | Накладная 51423 от 07.06.2019   |

Рис. 14

2.3. Раздел Маркировка -> Документы

Обновить статус документов, отправленных в предыдущем пункте (по кнопке «Обновить статус»). Результат:

- Если документы успешно приняты сервисом, то КиЗы получат статус «Списан для мед. применения». Список операций – см. Рис. 15.
- Если сервис вернет ошибку, то КиЗ вернется в статус «Во владении».

|   | перации с КиЗом 🛛 🔁 Обновить           |                     |                       |                              |                                 |
|---|----------------------------------------|---------------------|-----------------------|------------------------------|---------------------------------|
| С | . Операция                             | Дата операции       | Статус документа      | Комментарий                  | Накладная                       |
| Ŀ | / Прием на склад                       | 14.06.2019 11:22:14 | Вх. документ: Получен |                              | Накладная 06/0002 от 07.06.2019 |
|   | / Подтверждение прихода                | 17.06.2019 9:10:15  | Исх. документ: Принят | Успешное завершение операции | Накладная 06/0002 от 07.06.2019 |
|   | / Отпуск препарата для мед. применения | 17.06.2019 9:18:56  | Исх. документ: Принят |                              | Накладная 51423 от 07.06.2019   |

Рис. 15

# 6. ДОКУМЕНТЫ

### 6.1. Описание раздела

В разделе «Маркировка» -> «Документы» отображаются документы, которые пришли от сервиса, были или будут отправлены в сервис. Основные элементы раздела показаны номерами на Рис. 16.

**№1** (на Рис. 16) – Область фильтров.

 Фильтр по периоду дат. Используется при получении документов от сервиса (в режиме «Получить документы из ИС МДЛП»). Рекомендуется указывать небольшой период, т.к. иначе возможно замедление работы из-за большого объема информации, поступающей от сервиса. Независимо от установленного периода, в АРМе не происходит дублирования получаемых документов. Для режима «Показать сохраненные документы» ограничение периода не актуально.

 Фильтр по статусу документа. Включает варианты: ВСЕ, Сформирован, Подписан, Отправлен, Принят, Отказано, Частично принят, Входящие.
 Вариант «Входящие», по суди зналосичен такому же варианту в фильтре по направлению покумента. Злесь выволи

Вариант «Входящие» по сути аналогичен такому же варианту в фильтре по направлению документа. Здесь выводится, поскольку все остальные статусы применимы только к исходящим документа.

- Фильтр по типу документа. Список типов документов, используемый в настоящее время в АРМе, приведен в Приложении 1.
- Фильтр по направлению документа. Включает варианты: ВСЕ, Исходящие, Входящие.

Для применения установленных фильтров (отображения списка документов) нужно нажать кнопку «Показать сохраненные документы» или «Получить документы из ИС МДЛП».

| 😢 АРМ "Аптека" - [БД: ETALON; Пользователь: Сотрудник разработчика; Отделение: Мед. центр] |                                                     |                  |              |                             |               |               |               |                     |          |
|--------------------------------------------------------------------------------------------|-----------------------------------------------------|------------------|--------------|-----------------------------|---------------|---------------|---------------|---------------------|----------|
| Программа                                                                                  | Программа Настройки Операции Отчеты Справка Перейти |                  |              |                             |               |               |               |                     |          |
| 🔒 Назнач                                                                                   | чения 🔊 Заявки                                      | 🖏 Приход 👸       | 🕽 Отгрузка 🦂 | 🛐 Наличие   Фасовка         | Смена         | ИФ  движ      | кение 🏢 Про   | ризводство 🛄 Т      | ендер    |
| Локументы                                                                                  | ⊂ Bce  € c 10.06.                                   | 2019 💌 по 10.06  | .2019 👻      |                             | азать сохране | ные документы | 2             |                     |          |
| докулістто                                                                                 | Статус документа                                    | BCE              |              | - Полу                      | чить докумен  | ты из ИС МДЛП | 17            |                     |          |
| 3                                                                                          | Тип документа                                       | BCE              |              | -                           |               |               |               |                     |          |
| КиЗы                                                                                       | Направление<br>документа                            | BCE              |              | -                           |               |               |               |                     |          |
|                                                                                            | (Lan, and a                                         |                  |              |                             |               | <u> </u>      |               |                     |          |
| Настройки                                                                                  | Документы 🎨 Подпи                                   | сать и отправить | 🔶 Обновить ( | статус 🛛 🖇 Удалить документ |               |               | 1             | Для всех документов | 1        |
|                                                                                            | Дата операции                                       | Тип документа    | Направление  | е Статус документа          | Пост          | авщик ИНН г   | поставщика    | Комментарий         |          |
|                                                                                            | 10.06.2019 11:27                                    | 552              | Исходящие    | Исх. документ: С ошибкой    |               |               | O             | терация отклонена   |          |
|                                                                                            | 10.06.2019 11:29                                    | 552              | Исходящие    | Исх. документ: Принят       |               |               |               |                     |          |
|                                                                                            | 10.06.2019 11:29                                    | 391              | Исходящие    | Исх. документ: Принят       |               |               |               |                     |          |
|                                                                                            | 10.06.2019 11:31                                    | 552              | Исходящие    | Исх. документ: Принят       |               |               |               |                     |          |
|                                                                                            | 10.06.2019 11:32                                    | 391              | Исходящие    | Исх. документ: С ошибкой    |               |               | O             | терация отклонена   |          |
|                                                                                            | Dense C                                             |                  |              |                             |               |               |               |                     | _        |
|                                                                                            | BCEFO 5                                             |                  |              |                             |               | <u> </u>      |               |                     | <u> </u> |
|                                                                                            | КиЗы в документе 🛛 🥏                                | Обновить         |              |                             |               |               |               |                     |          |
|                                                                                            | КОС                                                 | Состояние КиЗа   |              | КиЗ                         | Серия         | Срок годности | Наименовани   | в Партия Коммент    | гарий    |
|                                                                                            | 🔏 🖌 Выведен из об                                   | борота по разным | причинам 046 | 620027300035SGTIN00000115   | 1000777       | 30.03.2027    | капсулы 200 м | r                   |          |

№2 (на Рис. 16) – Кнопки для отображения списка документов.

- Кнопка «Показать сохраненные документы» отображает документы, сохраненные в БД.
- Кнопка «Получить документы из ИС МДЛП» получает и отображает входящие документы от сервиса. Если нажать сначала «Получить документы из ИС МДЛП», а затем сразу - «Показать сохраненные документы», в списке ничего не изменится, т.к. при получении документа от сервиса происходит его автоматическое сохранение в БД и разбор содержимого документа. Например, при получении документа прихода происходит следующее: сохранится документ, будет получена информация о поставщике, сохранятся КиЗы, которые содержались в этом документе, создадутся необходимые операции и будет получена информация о КиЗах.

№З (на Рис. 16) – Панель «Документы» (собственно список документов).

- Кнопка «Подписать и отправить» подписывает и отправляет в сервис сформированные документы.
   Аналогичная кнопка «Отправить документы» имеется в разделах Приход/Отгрузка, но там она отправляет только документы, которые ассоциированы с конкретной накладной.
- Кнопка «Обновить статус» получает ответ от сервиса на отправленные документы.
- Кнопка «Удалить документ» удаляет сформированный документ.
  - №4 (на Рис. 16) Панель «КиЗы в документе»

Отображает список КиЗов, которые присутствуют в выделенном документе. В колонке «К» выводятся пиктограммы, обозначающие статус КиЗа. В колонке «О» выводятся пиктограммы, обозначающие статус операции. Здесь используются те же пиктограммы, которые отображаются для КиЗов и операций в разделе «КиЗы» - см. п. 7.1.

# 6.2. Отправка документов

Документы со статусом «Сформирован» можно отправить в сервис, для этого нужно выделить отправляемые документы (или установить флаг «Для всех документов») и нажать кнопку «Подписать и отправить». Если отправка прошла успешно, то документ перейдет в статус «Отправлен».

### 6.3. Подтверждение приема сервисом

Для отправленных документов через некоторое время после отправки можно проверить, принял их сервис или нет. Для этого нужно выделить документы и нажать кнопку «Обновить статус».

# 7. КИЗЫ

# 7.1. Описание раздела

Данный раздел АРМа предназначен для просмотра информации по КиЗам и для создания документов. Основные элементы раздела показаны номерами на Рис. 17.

№1 (на Рис. 17) – Область фильтров.

 Фильтр «Место нахождения» - это места деятельности из ЛК (см. пункт 4). Применительно к КиЗам – это место, где в данный момент находится КиЗ.
 Фильтр «Статус КиЗ» содержит спедующие записи:

| Текст                       | Комментарий                                                                       |  |  |  |  |
|-----------------------------|-----------------------------------------------------------------------------------|--|--|--|--|
| Есть незавершенная операция | По данному КиЗу создан документ, который либо не отправлен в сервис, либо на него |  |  |  |  |
|                             | еще не получен ответ                                                              |  |  |  |  |
| Во владении                 | КиЗ принадлежит МО (загружен в МИС), с КиЗом можно совершать операции             |  |  |  |  |

| Выведен из оборота                          | КиЗ третичной упаковки после распаковки                                                                                                    |
|---------------------------------------------|----------------------------------------------------------------------------------------------------|
| Выведен для мед. применения                 | КиЗ списан для мед. применения соответствующей операцией (сформирована накладная отгрузки на отделение)                                                  |
| Выведен из оборота по<br>различным причинам | КиЗ выведен из оборота соответствующей операцией.                                                                                                    |
| Отказ от приемки                            | КиЗ был направлен поставщиком в документе приемки, но МО отказалась его получать. Например, если ЛП вообще не пришел физически или пришел неликвидный ЛП |

| 🖉 APM "Ar | 🚰 АРМ "Antreka" - [БД: ETALON; Пользователь: Сотрудник разработчика; Отделение: Мед. центр]                                                          |                                                    |                         |                                      |                                             |                         |  |  |  |
|-----------|----------------------------------------------------------------------------------------------------|----------------------------------------------------|-------------------------|--------------------------------------|---------------------------------------------|-------------------------|--|--|--|
| Программа | Программа Настройки Операции Отчеты Справка Перейти                                                                                                  |                                                    |                         |                                      |                                             |                         |  |  |  |
| 🛃 Назна   | 🔚 Назначения 🔊 Заявки 🔊 Приход 🖏 Отгрузка 🗞 Наличие 🔊 Фасовка 🔊 Смена ИФ 🦣 Движение 🏢 Производство 🛄 Тендер 🔊 Заявки на поставку 豰 Заявки на аукцион |                                                    |                         |                                      |                                             |                         |  |  |  |
|           | Место<br>нахождения [0000000100930] Москва 💌                                                                                                    | Операции с КиЗом 💋 Обновить                        |                         | 1                                    | 1                                           |                         |  |  |  |
| Локументы | Статус КиЗ ВСЕ 👻                                                                                                    | С Операция                                         | Дата операции           | Статус документа                     | Комментарий                                 |                         |  |  |  |
| документы | 4                                                                                                    | <ul> <li>Извлечен из третичной упаковки</li> </ul> | 05.06.2019              | Исх. документ: Принят                | Извлечен из третичной упаковки, где SSCC    | = 777777777777777777004 |  |  |  |
| 5         |                                                                                                    | Вывод ЛП из оборота                                | 10.06.2019 11:29:01     | Исх. документ: Принят                | Успешное завершение операции                |                         |  |  |  |
| <b>W</b>  | 2                                                                                                    | <ul> <li>Повторный ввод в оборот</li> </ul>        | 10.06.2019 11:29:39     | Исх. документ: Принят                | Успешное завершение операции                |                         |  |  |  |
| КиЗы      | КиЗы 🧔 Обновить 🔛 В документ                                                                                                    | <ul> <li>Вывод ЛП из оборота</li> </ul>            | 10.06.2019 11:31:16     | Исх. документ: Принят                | Успешное завершение операции                |                         |  |  |  |
|           | П КиЗы                                                                                                    | > Повторныи ввод в оборот                          | 10.06.2019 11:32:00     | Исх. документ: С ошибкои             | Некорректное состояние                      |                         |  |  |  |
|           | 046200273000355GTIN00000106                                                                                                    | Boero 5                                            |                         |                                      |                                             |                         |  |  |  |
| Настройки | 046200273000355GTIN00000107                                                                                                    | <ul> <li></li></ul>                                |                         |                                      | 3                                           |                         |  |  |  |
|           | 404620027300035SGTIN00000108                                                                                                    | · L                                                |                         |                                      |                                             | /                       |  |  |  |
|           | 04620027300035SGTIN00000109                                                                                                    | { "batch" : "1000777" "emission on                 | eration_date" · "2019-( | 04-29T10:09:17" "emission t          | vne": 1 "expiration_date": "2027-03-30T00"  | 00.00"                  |  |  |  |
|           | 04620027300035SGTIN00000110                                                                                                    | "federal subject code" : "77" "feder               | al subject name" · "M   | ocvra" "full prod name" "v           | arrevent 200 mr" "gtip" - "04620027300035"  | "id" -                  |  |  |  |
|           | 046200273000355GTIN00000112                                                                                                    | "04620027300035SGTIN0000011                        | 5" "inn" · "772067210   | 0" "last tracing on date" : "?       | 019-06-10T08-31-25" "owner" : "Auteurut     | t1" "pack1_desc" :      |  |  |  |
|           | 4620027300035SGTIN00000114                                                                                                    | "10 mm umawonyu guaŭwony a w                       | , IIII . //200/210      | " TECT MHH" "reg hold                | ler": "AO Errodamy VOII TECT" "release d    | fate" - "2010_04        |  |  |  |
|           | 4620027300035SGTIN00000115                                                                                                    | 20T10-22:54" "coll nome" - "mounted                | n Topponoro Hourian     |                                      | 2000258GTIN00000115" "course tree": 1       | "status" -              |  |  |  |
|           | 04620027300035SGTIN00000116                                                                                                    | "out of airculation" "status data";                | 2010 06 10709-21-16     | звания, sgui . 0+020027.             | Souce_type . 1,                             | status .                |  |  |  |
|           | 04620027300035SGTIN00000118                                                                                                    | ("OA" - [ ("OA COUNTRY", "D                        | 2019-00-10108.51.10     | ' /<br>- "AO E 1 V&H TEC"            | ["]]] "" "" "" ""                           | "                       |  |  |  |
|           | 04620027300035SGTIN00000119                                                                                                    | { QA . [ { QA_COUNTRY . P                          | оссия, QA_NAIVIE        | COUNTRY DACK 1                       | I } J, COUNTY_PACK_2_5 POCCUM, gnvip<br>    | TTECT                   |  |  |  |
|           | 4620027300035SGTIN00000120                                                                                                    | gun: 0462002/300035, mm_zd                         | rav : true, pack_1 : [  | { COUNTRY_PACK_I :                   | nul, PACK_I_NAIVIE : AO BUOQADM 99          | PILIECI } J,            |  |  |  |
|           | 04620027300035SGTIN00000121                                                                                                    | "pack_2_3" : [ { "COUNTRY_PAC                      | :К_2_3": "Россия", "І   | PACK_2_3_NAME" : "AO I               | Биофарм УФП ТЕСТ }], "pack_2_3_addre        | SS" : T MOCKBA,         |  |  |  |
|           | 04620027300035SGTIN00000124                                                                                                    | ул Щипок, д. 9/26 стр. 3", "pack_                  | 2_3_code" : "/826043    | 900", "pack_2_3_name" : "A           | О Биофарм УФП ТЕСТ", "packer_address"       | : "г Москва, ул         |  |  |  |
|           |                                                                                                    | Щипок, д. 9/26 стр. 3", "prod_con                  | tent" : "KAHCYJIH", '   | prod_d_name" : "8 Mr", "pro          | d_desc_label" : "пример торгового наимен    | ования",                |  |  |  |
|           | 04620027300035SGTIN00000126                                                                                                    | "prod_form_name" : "KAIICYJIbI",                   | "prod_name" : "TECT     | MHH", "prod_pack1_ed_na              | me" : "HE YKA3AHO", "prod_pack_1_2" : "     | 1",                     |  |  |  |
|           | 4620027300035SGTIN00000127                                                                                                    | "prod_pack_1_ed" : "0", "prod_pack                 | k_1_name" : "УПАКО      | ВКА ЯЧЕИКОВАЯ КОНТ                   | "УРНАЯ", "prod_pack_2_name" : "КАРТОН       | ІНАЯ ПАЧКА", 👘 👘        |  |  |  |
|           | 04620027300035SGTIN00000128                                                                                                    | "prod_sell_name" : "пример торгов                  | ого наименования",      | "qa_address_name" : "r Moc           | ква, ул Щипок, д. 9/26 стр. 3", "qa_code" : | "НЕ УКАЗАНО",           |  |  |  |
|           | - 🔁 04620027300035SGTIN00000129                                                                                                    | "qa_country" : "Россия", "qa_name"                 | : "АО Биофарм УФГ       | I TECT", "reg_country" : "Poo        | ссия", "reg_date" : "2008-08-14T00:00:00Z", | "reg_holder" :          |  |  |  |
|           | T7777777777777004                                                                                                    |                                                    |                         |                                      |                                             |                         |  |  |  |
|           | -17777777777777005                                                                                                    | Тип операции Повторный ввод в оборот               |                         | <ul> <li>Создать документ</li> </ul> |                                             |                         |  |  |  |
|           | - 777777777777777006                                                                                                    |                                                    |                         |                                      |                                             |                         |  |  |  |
|           |                                                                                                    |                                                    |                         |                                      |                                             |                         |  |  |  |
|           | <u> </u>                                                                                                    |                                                    |                         |                                      |                                             | E                       |  |  |  |
|           | ······································                                                                                                    |                                                    |                         |                                      |                                             |                         |  |  |  |
|           | _                                                                                                    |                                                    |                         |                                      |                                             |                         |  |  |  |

№2 (на Рис. 17) – Панель «КиЗы» (собственно список КиЗов).

Пиктограммы, обозначающие статус КиЗов:

| Значок                                                                             | Описание           | Комментарий                                                                                                    |
|------------------------------------------------------------------------------------|--------------------|----------------------------------------------------------------------------------------------------|
|                                                                                    | Книжка             | Вторичная упаковка, статус «Во владении»                                                                                                    |
|                                                                                    | Красный<br>крестик | Вторичная упаковка, статус «Выведен из оборота»                                                                                                    |
|                                                                                    | Зеленая<br>коробка | Третичная нераспакованная упаковка, в которой есть<br>содержимое.                                                                                        |
|                                                                                    |                    | Можно распаковать, посмотреть содержимое (нажав на<br>значок ⊞ ).                                                                                        |
|                                                                                    |                    | Может иметь два статуса – «Во владении» и «Списан»                                                                                                    |
| □ 777777777777777008<br>04620027300035SGTIN00000122<br>04620027300035SGTIN00000123 | Зеленая<br>коробка | Третичная нераспакованная упаковка, открытая для просмотра                                                                                               |
| 04620027300035SGTIN00000122                                                        | Замок              | КиЗ находится внутри третичной упаковки, чтобы его<br>использовать, надо расформировать упаковку                                                         |
| 一一                                                                                 | Белая<br>коробка   | Третичная расформированная упаковка                                                                                                    |
|                                                                                    | Стрелочки          | Незавершенная операция<br>Может быть у любого КиЗа. Проставляется, когда начинается                                                                      |
|                                                                                    |                    | какая-то операция (документ сформирован или отправлен, но<br>еще нет ответа от сервиса) или надо ответить на операцию,<br>которая требует подтверждения. |
| В разработке                                                                       |                    | Ошибочный статус                                                                                                    |

№3 (на Рис. 17) – Панель «Операции с КиЗом» - список операций, произведенных над выделенным КиЗом. Пиктограммы, обозначающие статус операций:

| Значок     | Описание | Комментарий                                                                                          |
|------------|----------|----------------------------------------------------------------------------------------------------|
| Без значка |          | Операция не завершена, т. е. на документ, с которым она связана, не получен ответ от<br>сервиса      |
| √          | Галочка  | Операция завершилась успешно                                                                         |
| *          | Молния   | Операция завершилась с ошибкой. В колонке «Комментарий» выводится ответ от сервиса с текстом ошибки. |

№4 (на Рис. 17) – окно с подробной информацией об упаковке и ЛП, который в ней содержится. №5 (на Рис. 17) – область для создания документов

# 7.2. Создание документов

Создание документов в данном разделе АРМа следует проводить в двух случаях:

когда невозможно создать документ необходимого типа в других разделах;

— когда нужно совершить операции по КиЗам, но нежелательно присоединять их к аптечным документам.

Для создания документа следует выбрать тип операции и нажать кнопку «Создать документ» (Рис. 18).

| 🙋 АРМ "Аптека" - [БД: ETALON; Пользователь: Сотрудник разработчика; Отделение: Мед. центр] |                                                                                                    |                            |                                        |                                                                           |                          |                          |  |  |  |  |
|--------------------------------------------------------------------------------------------|----------------------------------------------------------------------------------------------------|----------------------------|----------------------------------------|---------------------------------------------------------------------------|--------------------------|--------------------------|--|--|--|--|
| Программа                                                                                  | Программа Настройки Операции Отчеты Справка Перейти                                                |                            |                                        |                                                                           |                          |                          |  |  |  |  |
| 🔁 Назна                                                                                    | 🙀 Назначения 🔊 Заявки 🔊 Приход 🤿 Отгрузка 🛜 Наличие 🔊 Фасовка 🦣 Смена ИФ 💫 Движение 🕠 Производство |                            |                                        |                                                                           |                          |                          |  |  |  |  |
| <u>k</u>                                                                                   | Место<br>нахожления                                                                                | [00000000100930] Москва г. | -                                      | Операции с КиЗом 🗳 Обновить                                               |                          |                          |  |  |  |  |
|                                                                                            | Статус КиЗ                                                                                         | BCE                        | ŢΡ                                     | Операция                                                                  | Дата операции            | Статус документа         |  |  |  |  |
| Документы                                                                                  | crutycrub                                                                                          | DOL .                      | <u> </u>                               | 🗸 Прием на склад                                                          | 20.03.2019 15:24:21      | Вх. документ: Получен    |  |  |  |  |
|                                                                                            | -                                                                                                  |                            |                                        | 🗲 Отпуск препарата для мед. применения                                    | 22.03.2019 14:20:55      | Исх. документ: С ошибкой |  |  |  |  |
| 3                                                                                          |                                                                                                    |                            |                                        | 🗲 Отпуск препарата для мед. применения                                    | 22.03.2019 14:30:11      | Исх. документ: С ошибкой |  |  |  |  |
| КиЗы                                                                                       |                                                                                                    | - 2                        | 🗲 Отпуск препарата для мед. применения | 22.03.2019 14:32:58                                                       | Исх. документ: С ошибкой |                          |  |  |  |  |
|                                                                                            |                                                                                                    | новить 🔄 в документ        | E                                      | Bcero 6                                                                   |                          |                          |  |  |  |  |
|                                                                                            | ⊡… Кизы<br>                                                                                        |                            | <u>^</u> -                             | ✓ III                                                                     |                          |                          |  |  |  |  |
| ч<br>Настройки                                                                             |                                                                                                    |                            |                                        |                                                                           |                          |                          |  |  |  |  |
| пастройки                                                                                  |                                                                                                    | 20027300035SGTIN00000107   | =                                      | { "batch" : "1000777", "emission_operation_date" : "2019-01-10T10:41:49", |                          |                          |  |  |  |  |
|                                                                                            |                                                                                                    | 20027300035SGTIN00000108   |                                        | "emission_type": 1, "expiration_date": "202                               | 27-03-30T00:00:00", "    | federal_subject_code" :  |  |  |  |  |
|                                                                                            |                                                                                                    | 20027300035SGTIN00000109   |                                        | "77", "federal_subject_name" : "Москва", '                                | 'full_prod_name" : "кап  | сулы 200 мг", "gtin" :   |  |  |  |  |
|                                                                                            | 🧆 0462                                                                                             | 20027300035SGTIN00000110   |                                        | "04620027300035", "id" : "046200273000                                    | 035SGTIN00000014",       | "inn" : "7720672100",    |  |  |  |  |
|                                                                                            |                                                                                                    | 20027300035SGTIN00000112   |                                        | "last_tracing_op_date" : "2019-04-29T08:0                                 | 08:28", "owner" : "Апте  | ечный1", "pack1_desc" :  |  |  |  |  |
|                                                                                            | × 0462                                                                                             | 20027300035SGTIN00000114   | 1                                      |                                                                           |                          |                          |  |  |  |  |
|                                                                                            | × 0462                                                                                             | 2002/3000355GTIN00000115   |                                        | подтверждение прихода                                                     | <u> </u>                 | Создать документ         |  |  |  |  |
|                                                                                            |                                                                                                    | 2002/3000355GTIN00000116   |                                        |                                                                           |                          |                          |  |  |  |  |
|                                                                                            |                                                                                                    | 2002/3000355GTIN00000118   |                                        |                                                                           |                          |                          |  |  |  |  |
|                                                                                            |                                                                                                    | 2002/3000355GTIN00000119   |                                        |                                                                           |                          |                          |  |  |  |  |
|                                                                                            | i 🕺 🕺 🕺 🕺 🕹                                                                                        | 20027300035SGTIN00000120   | Ŧ                                      |                                                                           |                          |                          |  |  |  |  |

#### Рис. 18

Далее необходимо заполнить поля, открывшиеся под комбобоксом «Тип операции» (Рис. 19). После этого выделить в списке КиЗов нужную запись и нажать кнопку «В документ» (над списком КиЗов). Добавить таким способом все необходимые КиЗы. Кнопка «Подтвердить» сформирует необходимый документ (который надо будет отправить из подраздела «Документы»), а кнопка «Отмена» - осуществит сброс (отмену создания документа).

| 🙋 АРМ "Аптека" - [Б/ | l: ETALON; Пользователь: Сот                                                                                                    | грудник разработчика; Отделение: Мед. центр]                                                                                                    |                     |                                                                                                    |                                                                                                    |  |  |
|----------------------|----------------------------------------------------------------------------------------------------|----------------------------------------------------------------------------------------------------|---------------------|----------------------------------------------------------------------------------------------------|----------------------------------------------------------------------------------------------------|--|--|
| Программа Настроі    | іки Операции Отчеты Сг                                                                                                    | правка Перейти                                                                                                    |                     |                                                                                                    |                                                                                                    |  |  |
| Назначения           | 🕽 Заявки 🔬 Приход 🤞                                                                                                    | 💭 Отгрузка 👩 Наличие 🔬 Фасовка 🔬                                                                                                    | Смена ИФ 🔬 Движение | : 🏢 Производство 🛄 Тенд                                                                                                    | ер 🔊 Заявки на пост                                                                                                    |  |  |
| Место                | [0000000100930] Москва                                                                                                    | 🖵 Операции с КиЗом 💋 Обновить                                                                                                    |                     |                                                                                                    |                                                                                                    |  |  |
| Пахожден             | BCE                                                                                                    | у Сперация                                                                                                    | Дата операции       | Статус документа                                                                                                    |                                                                                                    |  |  |
| Документы            | -                                                                                                    | 🚽 🗸 Извлечен из третичной упаковки                                                                                                    | 05.06.2019          | Исх. документ: Принят                                                                                                    | Извлечен из третич                                                                                                    |  |  |
| 5                    |                                                                                                    | Вывод ЛП из оборота                                                                                                    | 05.06.2019 9:21:40  | Исх. документ: Принят                                                                                                    | Успешное завершен                                                                                                    |  |  |
|                      |                                                                                                    | Boero 2                                                                                                    |                     |                                                                                                    |                                                                                                    |  |  |
| КиЗы КиЗы            | Обновить 🔛 В документ                                                                                                    | 😪 В документ 👘                                                                                                    |                     |                                                                                                    |                                                                                                    |  |  |
| Настройки            | bi<br>04620027300035SGTIN00000005<br>04620027300035SGTIN00000014<br>04620027300035SGTIN0000016<br>04620027300035SGTIN00000108<br>04620027300035SGTIN00000114<br>04620027300035SGTIN000001120 | ("batch": "1000777", "emission_operation_date": "2019-04-29T10:09:1<br>"Москва", "full_prot_name": "капсулы 200 мг", "gtin": "046200273000<br>"Аптечный1", "pack1 less": "10 шт., - упаковки ячейковые контур<br>"elease_date": "2019-04-2010:2554", "sell_name": "пример торгово<br>"2019-05-27T10:30:11" }<br>{"QA": [ { "QA_COUNTRY": "Poccus", "QA_NAME": "AO Биофар<br>"pack_1": [ { "COUNTRY_PACK_1": mull, "PACK_1_NAME": "AO<br>TECT" } ], "pack_2_3_address": "T Иосква, ул Щипок, д. 9/26 стр. 3<br>д. 9/26 стр. 3", "prod_content": "КАПСУЛЬГ, "prod_d_name": "8 мг",<br>"Ип операции<br>Причина вывода<br>Выведен из оборота по пичине списания<br>Причина возврата<br>Возврат надлежащего качества |                     | 17", "emission_type": 1, "expirat<br>0035", "id": "04620027300035S<br>рные", "pack3_id": "77777777<br>юго наименования", "sgtin": "0<br>арм УФП ТЕСТ" } ], "country_r<br>D Биофарм УФП ТЕСТ" } ], "ра<br>3", "pack_2_3_code": "7826042<br>", "prod_desc_label": "пример т<br>зердить и отменить<br>и | ion_date" : "2027-03-3(<br>GTIN00000114", "inn"<br>7777777004", "prod_na<br>04620027300035SGTI<br>pack_2_3" : "Россия", "<br>ack_2_3" : [ { "COUNT;<br>3900", "pack_2_3_nam<br>горгового наименова |  |  |
|                      |                                                                                                    | 📽 Убрать КиЗ                                                                                                    |                     |                                                                                                    |                                                                                                    |  |  |
|                      |                                                                                                    | Третичная упаковка                                                                                                    | Вторичная упаковка  |                                                                                                    |                                                                                                    |  |  |
|                      |                                                                                                    | 046200273                                                                                                    | 00035SGTIN00000114  |                                                                                                    |                                                                                                    |  |  |
|                      |                                                                                                    |                                                                                                    |                     |                                                                                                    |                                                                                                    |  |  |

Обратите внимание. На этапе создания документа (когда на экране отображаются кнопки «Подтвердить» и «Отменить») становятся неактивны поля с фильтрами над списком КиЗов.

### 8. РАБОТА В РАЗДЕЛАХ «ПРИХОД» И «ОТГРУЗКА»

В этих разделах выполняется привязка списка КиЗов к партии. В текущей версии АРМа добавление КиЗов возможно только для выбранной партии. В планах – разработка режима добавления КиЗов без предварительного выбора партии.

Для пользователя Ки3 – это промаркированная упаковка с лекарствами, которая бывает двух видов: вторичная (непосредственно в которой находятся блистеры, таблетки, флаконы) и третичная – это коробка для перевозки. Подбор Ки3а можно осуществлять по нескольким параметрам: поставщик, незавершенность операции, серия, срок годности. В текущей версии АРМа список Ки3ов для подбора формируется следующим образом:

- В приходе предлагаются КиЗы, на которые еще не завершили приемку.
- В отгрузке предлагаются КиЗы, которые уже были привязаны к данной партии при оформлении прихода и имеющие статус «Во владении».

Для привязки КиЗов к партии надо выделить нужную партию, нажать кнопку «КиЗы» в панели «Партии» (при этом внизу откроется панель «КиЗы, привязанные к партии») и нажать кнопку «Добавить КиЗ из имеющихся». После этого появится диалог со списком доступных для данной партии КиЗов.

| 🙋 АРМ "Аптека" -                                                    | 2 АРМ "Аптека" - [БД: ЕТАLON; Пользователь: Сотрудник разработчика; Отделение: Мед. центр] 📃 💷 |               |                    |          |                  |                   |                  | - • ×               |                   |                  |                   |               |
|---------------------------------------------------------------------|------------------------------------------------------------------------------------------------|---------------|--------------------|----------|------------------|-------------------|------------------|---------------------|-------------------|------------------|-------------------|---------------|
| Программа Наст                                                      | Программа Настройки Операции Отчеты Справка Перейти                                            |               |                    |          |                  |                   |                  |                     |                   |                  |                   |               |
| 🛃 Назначения                                                        | 🔊 Заявки                                                                                       | 🛐 Приход      | 💫 Отгрузка 🐇       | 🛐 Наличи | е <u> </u> Фасов | ка 🔬 Смена ИФ     | 🛛                | 🕠 Производс         | тво 🛄 Тендер      | 🔊 Заявки на пос  | тавку 👩 Заявки    | на аукцион  🛓 |
| *** АПТЕКА *** СВсе С Все незакрытые С 01.05.2019 ▼ по 10.06.2019 ▼ |                                                                                                |               |                    |          |                  |                   |                  |                     |                   |                  |                   |               |
| Накладные прихода                                                   | 荐 Обновить                                                                                     | 🔛 Добавить    | 😁 Удалить 🛛 😹 И    | зменить  | 🖋 Статус 🛛 🤞     | 🖟 Печать 🖑 Групп. | печать 📔 🏉 Созда | ть отгрузки по заяв | экам 🗍 🗂 Загрузит | 5 👘 Распределить | б Фасовка         | 🗊 Маркировка  |
| Ст 2., П Ф                                                          | Доп. статус                                                                                    | Дата          | Дата док.          | №до      | ок Nº сче        | та Дата счета     | Код поставщ      | Поставщик 🔺         | Способ заку       | № док. закупки   | Дата док. закупки | Откуда 🔺      |
|                                                                     |                                                                                                | 01.05.2019    | 01.04.2019         | 04/0027  |                  | 01.04.2019        | 000171           | "Асто"ООО           | Контракт          |                  | 08.05.2019        |               |
|                                                                     |                                                                                                | 08.05.2019    | 08.05.2019         | 05/0001  |                  | 08.05.2019        | 000171           | "Асто"ООО           | Контракт          |                  | 08.05.2019        |               |
| ٠                                                                   |                                                                                                | 13.05.2019    | 13.05.2019         | 05/0002  |                  | 13.05.2019        | 000171           | "Асто"ООО           | Контракт          |                  | 13.05.2019        |               |
| ٠                                                                   |                                                                                                | 15.05.2019    | 15.05.2019         | 05/0003  |                  | 15.05.2019        | 000171           | "Асто"ООО           | Контракт          |                  | 15.05.2019        |               |
| 0                                                                   |                                                                                                | 20.05.2019    | 20.05.2019         | 05/0008  |                  | 20.05.2019        | 000171           | "Асто"ООО           |                   |                  | 20.05.2019        |               |
| ٠                                                                   |                                                                                                | 17.05.2019    | 17.05.2019         | 05/0004  |                  |                   |                  |                     |                   |                  |                   | X             |
| <b>&gt;</b>                                                         |                                                                                                | 30.05.2019    | 30.05.2019         | 05/0013  | и подоор ки      | <b>,</b>          |                  |                     |                   |                  |                   |               |
| 0                                                                   |                                                                                                | 17.05.2019    | 17.05.2019         | 05/0005  |                  |                   |                  |                     |                   |                  |                   |               |
| Bcero 20                                                            |                                                                                                |               |                    |          | Поиск (F3):      |                   |                  |                     |                   |                  |                   |               |
| < III                                                               |                                                                                                |               |                    |          | Трет. упак       | овка?             | КиЗ              | Серия               | а Срок годн       | ости             | Наименование      |               |
| Партии 🕫 Обнови                                                     | ть 🗍 Коли                                                                                      | орвать 📇 Печа | ть 🖉 Статус        | 🖘 КиЗы   |                  | 0599532711        | 203900001999613  | 13                  |                   |                  |                   |               |
|                                                                     |                                                                                                |               |                    |          |                  | 0599532711        | 203900001999614  | 14                  |                   |                  |                   |               |
| ы э ст н                                                            | С Доп. статус                                                                                  | Код           | Наименование       |          |                  | 0599532711        | 203900001999615  | 15                  |                   |                  |                   |               |
| ✓                                                                   |                                                                                                | 11/512 Анато  | оксин капсулы 20   |          |                  | 0462002730        | 0035SGTIN000001  | 25 1000777          | 30.03.20          | 27 капсулы 20    | Омг               |               |
| Bcero 1                                                             |                                                                                                |               |                    |          |                  |                   |                  |                     |                   |                  |                   |               |
| < [ III ]                                                           |                                                                                                |               |                    |          | Bcero 3          |                   |                  |                     |                   |                  |                   |               |
|                                                                     |                                                                                                |               | 6 K-2              |          |                  |                   |                  |                     |                   |                  |                   |               |
| кизы, привязанные к                                                 | партии 🔑 Об                                                                                    | оновить 🔡 До  | оавить киз из имен | ощихся   |                  |                   |                  |                     |                   |                  | 🖋 Да (F2) 🛛 🔏     | Отмена (ESC)  |
| КО                                                                  | Состояние К                                                                                    | иЗа           | К                  | иЗ       |                  |                   |                  |                     |                   |                  |                   |               |
|                                                                     |                                                                                                |               |                    |          |                  |                   |                  |                     |                   |                  |                   |               |
|                                                                     |                                                                                                |               |                    |          |                  |                   |                  |                     |                   |                  |                   |               |

### Рис. 20

После того, как КиЗы привязаны ко всем партиям, надо выделить накладную и нажать кнопку «Маркировка», далее выбрать пункт «Сформировать документы» и затем – пункт «Отправить документы» (просмотреть документы и отправить можно в подразделе «Документы»).

Кнопка «Отправить документы» работает так же, как в подразделе «Документы», т.е. отправляет и подписывает документ.

| 🙋 APN          | 🙎 АРМ "Аптека" - [БД: ETALON; Пользователь: Сотрудник разработчика; Отделение: Мед. центр] |               |             |                     |                  |              |                  |                  |                  |               |          |                |                  |                  |
|----------------|--------------------------------------------------------------------------------------------|---------------|-------------|---------------------|------------------|--------------|------------------|------------------|------------------|---------------|----------|----------------|------------------|------------------|
| Програ         | Программа Настройки Операции Отчеты Справка Перейти                                        |               |             |                     |                  |              |                  |                  |                  |               |          |                |                  |                  |
| <del>2</del> ⊦ | азначения                                                                                  | 💫 Заявки      |             | 💫 Отгрузка          | 😽 Наличие 🧧      | 🗍 Фасовка    | 🔊 Смена ИФ       | 💫 Движение       | 🏢 Произв         | одство 🛄 Т    | ендер 👌  | 질 Заявки на по | ставку 🚮 Заявк   | и на аукцион 🛛 🛓 |
| •••• АПТЕ      | *** ATITEKA *** C Bce C Bce Hesakpartiele C c 01.05.2019 v no 10.06.2019 v                 |               |             |                     |                  |              |                  |                  |                  |               |          |                |                  |                  |
| Наклад         | ные прихода                                                                                | 🛱 Обновить    | 🔛 Добавит   | ь 🚍 Удалить 😹       | Изменить 🛛 🖋 Ст  | атус   炎 Пе  | ечать 炎 Групп. і | печать 🛛 🟉 Созда | ть отгрузки по з | аявкам 🛛 📆 За | агрузить | 🗂 Распределит  | ть 🛛 🗇 Фасовка 🗌 | 🗊 Маркировка     |
| Ст             | С., П Ф                                                                                    | Доп. статус   | Дата        | Дата док.           | № док            | № счета      | Дата счета       | Код поставщ      | Поставщик        | • Способ за   | ку N     | № док. закупки | Дата Сформирова  | ть документы     |
| <b>&gt;</b>    |                                                                                            |               | 01.05.2019  | 01.04.2019          | 04/0027          |              | 01.04.2019       | 000171           | "Асто"ООО        | Контракт      |          |                |                  |                  |
| ٠              |                                                                                            |               | 08.05.2019  | 08.05.2019          | 05/0001          |              | 08.05.2019       | 000171           | "Асто"ООО        | Контракт      |          |                | Оправить до      | кументы          |
|                |                                                                                            |               | 13.05.2019  | 13.05.2019          | 05/0002          |              | 13.05.2019       | 000171           | "Асто"ООО        | Контракт      |          |                | 13.05.2019       |                  |
|                |                                                                                            |               | 15.05.2019  | 15.05.2019          | 05/0003          |              | 15.05.2019       | 000171           | "Асто"ООО        | Контракт      |          |                | 15.05.2019       |                  |
| 0              |                                                                                            |               | 20.05.2019  | 20.05.2019          | 05/0008          |              | 20.05.2019       | 000171           | "Асто"ООО        |               |          |                | 20.05.2019       |                  |
| ٠              |                                                                                            |               | 17.05.2019  | 17.05.2019          | 05/0004          |              | 17.05.2019       | 000172           | "Мир-Фарм"       |               |          |                | 17.05.2019       |                  |
|                |                                                                                            |               | 30.05.2019  | 30.05.2019          | 05/0013          | 111          | 30.05.2019       | 000172           | "Мир-Фарм"       |               |          |                | 30.05.2019       |                  |
| <u>()</u>      |                                                                                            |               | 17.05.2019  | 17.05.2019          | 05/0005          |              | 17.05.2019       | 000172           | "Мир-Фарм"       |               |          |                | 17.05.2019       |                  |
| Bcero 2        | 20                                                                                         |               |             |                     |                  |              |                  |                  |                  |               |          |                |                  | -                |
| <b>ا</b>       |                                                                                            |               |             |                     |                  |              |                  |                  |                  |               |          |                |                  | P.               |
| Партии         | 🕫 Обнові                                                                                   | ить 🕴 🛐 Копир | оовать 炎 Пе | нать 🛛 🖋 Статус 🛛   | 🔛 КиЗы           |              |                  |                  |                  |               |          |                |                  |                  |
| Бп             | Э Ст І                                                                                     | К Доп. статус | Код         | Наименование        | Дата             | создания     | Способ заку      | пки № док. зак   | упки Дата Д      | док. закупки  | Серия    | Артикул Пр     | едназначено для  | Группа товара    |
|                | <ul> <li>✓</li> </ul>                                                                      |               | 117512 Ана  | токсин капсулы 2    | 00 мг 08.05.2    | 019 15:41:58 | 8 Контракт       |                  | 01               | .05.2019      | 987654   |                |                  | Медикаменты      |
| _              |                                                                                            |               |             |                     |                  |              |                  |                  |                  |               |          |                |                  |                  |
| Bcero :        | 1                                                                                          |               |             |                     |                  |              |                  |                  |                  |               |          |                |                  |                  |
| •              |                                                                                            |               |             |                     |                  |              |                  |                  |                  |               |          |                |                  | *                |
| Кизы, п        | ривязанные н                                                                               | спартии 📿 Об  | новить 🛛 😭  | Добавить КиЗ из име | еющихся 🛛 🗯 Удал | ить          |                  |                  |                  |               |          |                |                  |                  |
| ко             | О Состояние КиЗа КиЗ Серия Срок годности Наименование Партия Комментарий                   |               |             |                     |                  |              |                  |                  |                  |               |          |                |                  |                  |
| 18             | Есть незав                                                                                 | ершенная опер | ация        | 0462002730003       | 555GTIN00000125  | 1000777      | 30.03.2027       | капсулы 200 мг   | Анатокси         |               |          |                |                  |                  |
|                |                                                                                            |               |             |                     |                  |              |                  |                  |                  |               |          |                |                  |                  |
|                |                                                                                            |               |             |                     |                  |              |                  |                  |                  |               |          |                |                  |                  |

Рис. 21

Когда оба документа - первоначальный и подтверждение (МО или поставщика) будут приняты сервисом МДЛП, учреждение станет владельцем КиЗ. Если возникла ошибка: то при возможности - устранить ее, добавить КиЗ еще раз и заново сформировать документы.

Работа в разделе «Отгрузка» аналогична разделу «Приход». Формируемый документ - «Отпуск лекарственных препаратов для медицинского применения». Для данного документа достаточно подтверждения от сервиса, так как участвует только одна сторона.

| 🖉 АРМ "Аптека" - [БД: ETALON; Пользователь: Сотрудник разработчика; Отделение: Мед. центр] |               |               |                               |         |           |            |          |          |             |        |          |              |            |           |
|--------------------------------------------------------------------------------------------|---------------|---------------|-------------------------------|---------|-----------|------------|----------|----------|-------------|--------|----------|--------------|------------|-----------|
| Программа Настр                                                                            | оойки Операці | ии Отчеты Сг  | правка Пер                    | ейти    |           |            |          |          |             |        |          |              |            |           |
| Назначения                                                                                 | 🜏 Заявки      | 🛐 Приход 👔    | Отгрузк                       | •       | Наличи    | ie 🔬 🛛     | асовка   |          | Смена ИФ    |        | вижение  | <b>III</b> 1 | Производо  | тво 🛄     |
| AITIENA                                                                                    |               | S BCE         | <ul> <li>Все незак</li> </ul> | рытые   |           | .05.2019   |          | 5.06.201 | 19 <b>-</b> |        |          |              |            |           |
| Накладные отгрузки                                                                         | 荐 Обновить    | 🔛 Добавить    | 🚍 Удалить                     | 🥳 Изм   | иенить    | 🖋 Статус   | 🖑 П      | ечать    | 🗳 Групп. пе | ечать  | 🗂 Отгруз | вить         | 🗂 Марки    | провка    |
| С., С., П Ф Ц.,                                                                            | Дата          | Дата док.     | №до                           | ж       | Код пос   | тавщика    | Поста    | вщик     | Откуд       | да     | МОЛ (отк | суда)        | Ку         | да 🔺      |
| 0                                                                                          | 16.05.2019    | 16.05.2019    | 50145                         |         |           |            |          |          | *** ANTE    | ка     |          |              | Терапев    | тическ    |
| 0                                                                                          | 17.05.2019    | 17.05.2019    | 50148                         |         |           |            |          |          | *** АПТЕ    | ка     |          |              | Терапев    | тическ    |
| 0                                                                                          | 17.05.2019    | 17.05.2019    | 50163                         |         |           |            |          |          | *** АПТЕ    | ка     |          |              | №1 трав    | матол     |
| 0                                                                                          | 17.05.2019    | 17.05.2019    | 50183                         |         |           |            |          |          | *** ANTE    | ка     |          |              | №1 трав    | матол     |
| 0                                                                                          | 21.05.2019    | 21.05.2019    | 50464                         |         |           |            |          |          | *** ANTE    | ка     |          |              | №1 трав    | матол     |
| 📚 🗂                                                                                        | 21.05.2019    | 21.05.2019    | 50644                         |         |           |            |          |          | *** АПТЕ    | ка     |          |              | №1 трав    | матол     |
| Bcero 25                                                                                   |               |               |                               |         |           |            |          |          |             |        |          |              |            | -         |
| < III                                                                                      |               |               |                               |         |           |            |          |          |             |        |          |              |            | •         |
| Партии 🕏 Обнови                                                                            | ть 🕴 🕀 Добави | іть 🗢 Удалить | 🕦 Измени                      | ть 🛛 🖸  | Копиро    | вать 🛛 🚺 В | тавить   | ቬ 3a     | аменить     | 🗟 КиЗы |          |              |            |           |
| 5 Э Г Ц Код                                                                                | а Наименов    | зание Дата с  | оздания С                     | пособ з | акупки    | № док. з   | акупки   | Дата Д   | док. за     | Cep    | рия      | Арт          | икул       | Предназна |
| 1                                                                                          | Жавилар Э     | ффект 17.05   | .2019                         |         |           |            |          | 17.0     | 05.2019     |        |          |              |            |           |
| Bcero 1                                                                                    |               |               |                               |         |           |            |          |          |             |        |          |              |            |           |
| <                                                                                          |               |               |                               |         |           |            |          |          |             |        |          |              |            | Þ         |
| Кизы, привязанные к                                                                        | партии 🧔 Обн  | ювить 🛛 🔡 Доб | бавить КиЗ из                 | имеющ   | цихся 🖇   | Удалить    |          |          |             |        |          |              |            |           |
| К О Состоя                                                                                 | ние КиЗа      | КиЗ           | 1                             | Серия   | _         | Срок       | годности | И        | Наимено     | ование | 1        | Тартия       | Ком        | ментарий  |
|                                                                                            |               |               | - \                           |         |           | - Ku2      |          |          |             |        |          |              |            | x N       |
|                                                                                            |               |               |                               |         | Подоо     | ркиз       |          |          |             |        |          |              |            |           |
|                                                                                            |               |               |                               |         | Dever (E) | n. 🗌       |          |          |             |        |          |              |            | - 11      |
|                                                                                            |               |               |                               |         | HONCK (F3 | y.         |          |          |             | _      |          |              |            | _ []      |
|                                                                                            |               |               |                               |         |           | Ки         | 3        |          | Серия       | Срок г | одности  | Наим         | енование   |           |
|                                                                                            |               |               |                               |         | 046200    | 273000355  | GTINOOU  | 00109    | 1000777     | 30.0   | 3.2027   | капсул       | лы 200 мг  |           |
|                                                                                            |               |               |                               |         |           |            |          |          |             |        |          |              |            |           |
|                                                                                            |               |               |                               |         | Bcero 1   |            |          |          |             |        |          |              |            |           |
|                                                                                            |               |               |                               |         |           |            |          |          |             |        |          |              |            |           |
|                                                                                            |               |               |                               |         |           |            |          |          |             | 🖌 🖌 Д  | a (F2)   | 🕺 O          | тмена (ESC | )         |
|                                                                                            |               |               |                               |         |           |            |          |          |             |        |          |              |            |           |
|                                                                                            |               |               |                               |         |           |            |          |          |             |        |          |              |            |           |

Рис. 22

# 9. СКАНИРОВАНИЕ ШТРИХКОДОВ В РАЗДЕЛАХ «ПРИХОД» И «ОТГРУЗКА»

В разделах «Приход» и «Отгрузка» для добавления КиЗов к партии можно воспользоваться сканером штрихкодов (Рис. 23). Режим сканирования аналогичен режиму ручного добавления КиЗов.

| 2 АРМ "Аптека" - [БД: ETALON; Пользователь: Сотрудник разработчика; Отделение: Мед. центр] |             |            |              |             |                   |               |                  |                |                       |
|--------------------------------------------------------------------------------------------|-------------|------------|--------------|-------------|-------------------|---------------|------------------|----------------|-----------------------|
| 🛃 Назначения 🚦                                                                             | Заявки      | 🔊 Прихо,   | д 💦 Отгр     | узка 😽 Н    | Наличие 🛐 Ф       | асовка 🚮 С    | иена ИФ  🛓       | Движение       | 🕠 Производство        |
| •••• АПТЕКА ••••                                                                           |             | - C        | Все 🔿 Все не | закрытые 📀  | c 07.06.2019 -    | по 07.06.2019 | •                |                |                       |
| Накладные прихода 🏾 🧯                                                                      | собновить   | 🔡 Добави   | гь 😁 Удалит  | гь 🔣 Измен  | ить 🛛 🖋 Статус    | <br>Печать 🤞  | <br>Групп. печат | ть 📔 🟉 Создать | отгрузки по заявкам   |
| Ст С. П Ф Д                                                                                | оп. статус  | Дата       | Дата док.    | № док       | № счета Дата      | счета Код по  | ставщика         | Поставщик 🔺    | Способ закупки        |
| <b>&gt;</b>                                                                                |             | 07.06.2019 | 07.06.2019   | 06/0002     | 07.0              | 5.2019 000115 | A                | АКТИМЕД        |                       |
| Bcero 1                                                                                    |             |            |              |             |                   |               |                  |                |                       |
|                                                                                            |             |            |              |             |                   |               |                  |                | 4                     |
| артии 🥏 Обновить                                                                           | 🛐 Копир     | овать 炎 Пе | ечать 🛛 🖋 С  | татус 🛛 🔡 К | иЗы               |               |                  |                |                       |
| Бп Э Ст К                                                                                  | Доп. статус | Код        | Наименовани  | e 🔺         | Дата создания     | Способ заку   | тки № док.       | . закупки Да   | та док. закупки       |
| ✓                                                                                          |             | 1 Жави     | ілар Эффект  | 07          | .06.2019 08:18:06 | 5             |                  |                | 07.06.2019            |
| Bcero 1                                                                                    |             |            |              |             |                   |               |                  |                |                       |
|                                                                                            |             |            |              |             |                   |               |                  |                | 4                     |
| Кизы, привязанные к па                                                                     | ртии 🧔 Об   | новить 🛛 😭 | Добавить КиЗ | 3 из имеющи | кся 💢 Удалить     | 🔬 Штрихкод    |                  |                |                       |
| К О Состояние Ки                                                                           | За          | КиЗ        |              | Серия       | Срок годно        | сти Наимен    | ование           | Партия         | Комментарий           |
| 📚 🖌 Во владении                                                                            | 046200      | 27300035SG | TIN00000128  | 1000777     | 30.03.202         | 7 капсулы     | 200 мг Ж         | Кавилар Эффек  | т                     |
| 🔈 🗸 Во владении                                                                            | 046200      | 27300035SG | TIN00000126  | 1000777     | 30.03.202         | 7 📕 капсулы   | 200 мг Ж         | Кавилар Эффек  | т                     |
|                                                                                            |             |            |              | 🙋 Марки     | ровка: штрихкоды  |               |                  |                |                       |
|                                                                                            |             |            |              |             |                   |               |                  |                |                       |
|                                                                                            |             |            |              |             |                   |               |                  | Доб            | бавлять автоматически |
|                                                                                            |             |            |              |             |                   |               |                  |                | Очистит               |
|                                                                                            |             |            |              |             |                   |               |                  |                |                       |
| Bcero 2                                                                                    |             |            |              | Распозн     | анный г           |               |                  |                |                       |
|                                                                                            |             |            |              | штр         | ихкод             |               |                  |                | Доравить              |
|                                                                                            |             |            |              |             | SGTIN/SSCC        | GTIN          | тн вэд           | Серия          | Срок годности         |
|                                                                                            |             |            |              |             |                   |               |                  |                |                       |
|                                                                                            |             |            |              |             |                   |               |                  |                |                       |
|                                                                                            |             |            |              |             |                   |               |                  |                |                       |
|                                                                                            |             |            |              |             |                   |               |                  |                | Sakorite (E           |
|                                                                                            |             |            |              |             |                   |               |                  |                | 🚗 закрыть (с          |

Для выполнения сканирования выделите курсором нужную партию и нажмите кнопку «Штрихкод» в панели «КиЗы, привязанные к партии». В открывшемся окне «Маркировка: штрихкоды» курсор должен находиться в верхнем поле ввода (он устанавливается туда автоматически при открытии окна).

Отсканируйте штрихкод на упаковке: двумерный - на вторичной или одномерный - на третичной. Если сканер штрикодов настроен на добавление суффикса «Enter» после сканирования, процесс распознавания начнется автоматически, иначе надо нажать Enter.

Если штрихкод прочитан правильно и подходит под формат маркировки ЛП - верхнее окно ввода очистится, а штрихкод будет полностью скопирован в поле «Распознанный штрихкод», также будут заполнены колонки ниже.

Если КиЗ найден в БД – в нижнее поле будет выведена информация о КиЗе.

Если КиЗ может быть прикреплен к соответствующей партии в приходе или отгрузке - кнопка «Добавить» (в поле «Распознанный штрихкод») станет активной и прикрепит КиЗ к партии (Рис. 24).

| 🕗 Маркировка: штрихкоды 🧮                                                                            |                 |                |        |         |                                  |  |  |  |
|----------------------------------------------------------------------------------------------------|-----------------|----------------|--------|---------|----------------------------------|--|--|--|
|                                                                                                    |                 |                |        | Добавл  | пять автоматически Г<br>Очистить |  |  |  |
| Распознанный<br>штрихкод 010462002730003517270330101000777240300421SGTIN00000129 Добавить            |                 |                |        |         |                                  |  |  |  |
| SGT                                                                                                  | FIN/SSCC        | GTIN           | тн вэд | Серия   | Срок годности                    |  |  |  |
| 046200273000                                                                                         | 35SGTIN00000129 | 04620027300035 | 3004   | 1000777 | 30.03.2027                       |  |  |  |
| Серия: 1000777<br>Срок годности: 2027-03-30 00:00:00<br>Наименование: капсулы 200 мг<br>Закрыть (Esc |                 |                |        |         |                                  |  |  |  |

Если установлена галочка «Добавлять автоматически» - КиЗ также прикрепится к партии (при возможности такого добавления) (Рис. 25).

| 🖉 АРМ "Аптека" - [БД: ETALON; Пользователь: Сотрудник разработчика; Отделение: Мед. центр] |                                                   |                                |                    |                    |                 |                  |
|--------------------------------------------------------------------------------------------|---------------------------------------------------|--------------------------------|--------------------|--------------------|-----------------|------------------|
| Программа Настройки Операции Отчеты Справка Перейти                                        |                                                   |                                |                    |                    |                 |                  |
| 🛃 Назначения 🔊 Заявки 🗿 Приход                                                             | 💫 Отгрузка 🧯                                      | 🛐 Наличие 🧯                    | 🗊 Фасовка 🥳        | 🛛 Смена ИФ 🛛 💫     | Движение 🏢      | Производство     |
| АПТЕКА С ВС                                                                                | се 🗢 Все незакрытые                               | € c 07.06.20                   | )19 💌 no 07.06.2   | 2019 👻             |                 |                  |
| Накладные прихода 🛛 🥏 Обновить 🛛 😭 Добавить                                                | 🚍 Удалить 🛛 😹 Из                                  | менить 🛛 🖋 Ст                  | атус 🛛 🖑 Печать    | 🗳 Групп. печать    | 🖉 Создать отгру | узки по заявкам  |
| Ст 2 П Ф Доп. статус Дата                                                                  | Дата док. № д                                     | док № счета                    | Дата счета Код     | д поставщика П     | оставщик 🔺 Сг   | юсоб закупки     |
| 07.06.2019                                                                                 | 07.06.2019 06/0                                   | 002                            | 07.06.2019 000     | 115 AK             | гимед           |                  |
| Bcero 1                                                                                    |                                                   |                                |                    |                    |                 |                  |
| < III.                                                                                     |                                                   |                                |                    |                    |                 | 4                |
| Партии 🥏 Обновить 🛛 🛐 Копировать 🗳 Печ                                                     | ать 🛛 🖋 Статус 🕴                                  | ≌¦КиЗы                         |                    |                    |                 |                  |
| Бп Э Ст К Доп. статус Код На                                                               | зименование 🔺                                     | Дата создан                    | ния Способ за      | акупки № док. з    | акупки Дата до  | ок. закупки      |
| 🗸 1 Жавил                                                                                  | ар Эффект                                         | 07.06.2019 08:                 | 18:06              |                    | 07.0            | 06.2019          |
| Bcero 1                                                                                    |                                                   |                                |                    |                    |                 |                  |
| <                                                                                          |                                                   |                                |                    |                    |                 | 4                |
| Кизы, привязанные к партии 🛛 🖨 Обновить 🛛 😭 Д                                              | lобавить КиЗ из имею                              | ощихся 🛛 稀 Удал                | ить 🔰 🔬 Штрихк     | од                 |                 |                  |
| К О Состояние КиЗа                                                                         | ĸ                                                 | (иЗ                            | Серия              | Срок годности      | Наименование    | Партия           |
| 🎨 🗸 Во владении                                                                            | 0462002730003                                     | 5SGTIN00000128                 | 3 1000777          | 30.03.2027         | капсулы 200 мг  | Жавилар Эфф      |
| 🞯 Есть незавершенная операция                                                              | 0462002730003                                     | 5SGTIN00000129                 | 9 1000777          | 30.03.2027         | капсулы 200 мг  | Жавилар Эфф      |
| 📚 🗸 Во владении                                                                            | 0462002730003                                     | 5SGTIN00000126                 | 5 1000777          | 30.03.2027         | капсулы 200 мг  | Жавилар Эфф      |
| T                                                                                          | 🎴 Маркировка: штри                                | хкоды                          |                    |                    |                 | ×                |
|                                                                                            |                                                   |                                |                    |                    |                 | _                |
|                                                                                            |                                                   |                                |                    |                    | Добавля         | ть автоматически |
|                                                                                            |                                                   |                                |                    |                    |                 | Очистить         |
| Bcero 3                                                                                    |                                                   |                                |                    |                    |                 |                  |
|                                                                                            | Распознанный<br>штрихкод 010                      | 4620027300035172               | 270330101000777240 | 300421SGTIN0000012 | 9               | Добавить         |
|                                                                                            | SGTIN/S                                           | SCC                            | GTIN               | тн вэд             | Серия           | Срок годности    |
|                                                                                            | 04620027300035SG                                  | TIN00000129                    | 04620027300035     | 3004               | 1000777         | 30.03.2027       |
|                                                                                            | Серия: 1000777<br>Срок годности:<br>Наименование: | 2027-03-30 00<br>капсулы 200 м | :00:00<br>17       |                    |                 |                  |
|                                                                                            |                                                   |                                |                    |                    |                 | 💢 Закрыть (Esc)  |

### Типы документов

Список типов документов, используемый в настоящее время в АРМе (будет дополняться по мере разработки):

| Название типа документа в АРМе                      | Название соответствующего процесса из официальной<br>документации на сайте https://честныйзнак.pф/                                           |
|-----------------------------------------------------|----------------------------------------------------------------------------------------------------|
|                                                     | p1ai/business/projects/medicines/#documents                                                                                                  |
| Документ прихода – прямой порядок (Вх:601)          | 601: Уведомление получателя об отгрузке лекарственных препаратов со склада отправителя                                                       |
| Подтверждение прихода – прямой порядок (Исх:701)    | 701: Регистрация в ИС «Маркировка» подтверждения (акцептования) сведений                                                                     |
| Отпуск для мед. Применения (Исх:531)                | 531: Регистрация в ИС «Маркировка» сведений о выдаче<br>лекарственного препарата для оказания медицинской помощи                             |
| Вывод из оборота ЛП по различным причинам (Исх:552) | 552:Регистрация в ИС «Маркировка» сведений о выводе из<br>оборота лекарственного препарата по различным причинам                             |
| Расформирование третичной упаковки (Исх:912)        | 912: Регистрация в ИС «Маркировка» сведений о<br>расформировании третичной (заводской, транспортной) упаковки<br>лекарственных препаратов    |
| Перемещение между местами деятельности (Исх:431)    | 431:Регистрация в ИС «Маркировка» сведений о перемещении<br>лекарственных препаратов между различными адресами<br>осуществления деятельности |
| Отказ от приемки (Исх:252)                          | 252: Регистрация в ИС «Маркировка» сведений об отказе получателя от приемки лекарственных препаратов                                         |
| Повторный ввод в оборот (Исх:391)                   | 391: Регистрация в ИС «Маркировка» сведений о повторном<br>вводе лекарственного препарата в оборот                                           |

Работа с типом документа «обратный порядок», когда пользователи АРМа «Аптека» самостоятельно маркируют полученные ЛП и отправляют данные в сервис (если ЛП фактически получен, но по нему не пришли КиЗы), в текущей версии АРМа не реализована (в разработке).